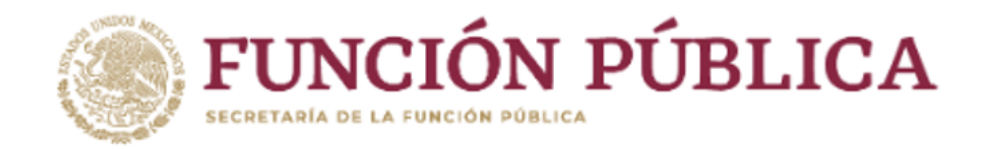

## **Declara**Net

#### DIRECCIÓN GENERAL DE RESPONSABILIDADES Y SITUACIÓN PATRIMONIAL

### GUÍA RÁPIDA PARA REALIZAR LA PRESENTACIÓN DE LA DECLARACIÓN PATRIMONIAL Y DE INTERESES

¡Juntas y juntos transformamos a México!

PREGUNTAS MÁS FRECUENTES RELACIONADAS CON LA PRESENTACIÓN DE LA DECLARACIÓN PATRIMONIAL Y DE INTERESES.

> Si soy servidor(a) público(a) federal, ¿dónde debo presentar mi declaración?

### Ingrese al sitio: https://declaranet.gob.mx/ y dé clic en el apartado "Ingresa a DeclaraNet"

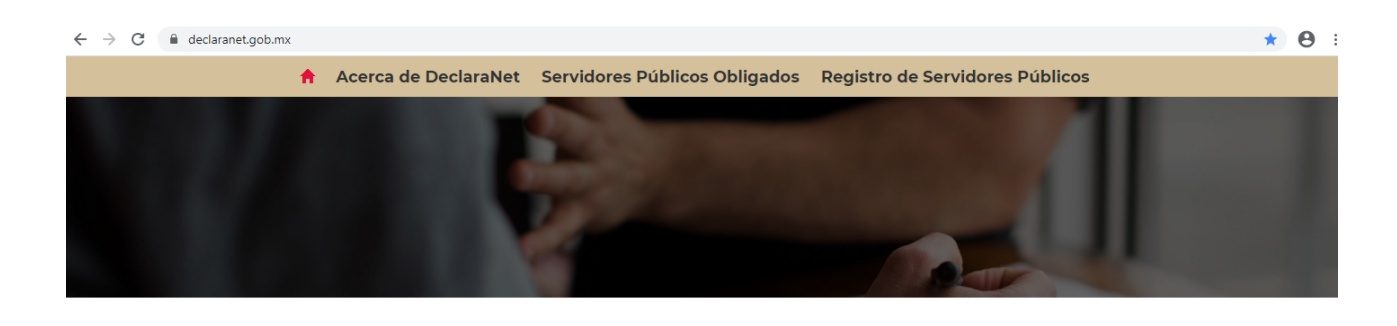

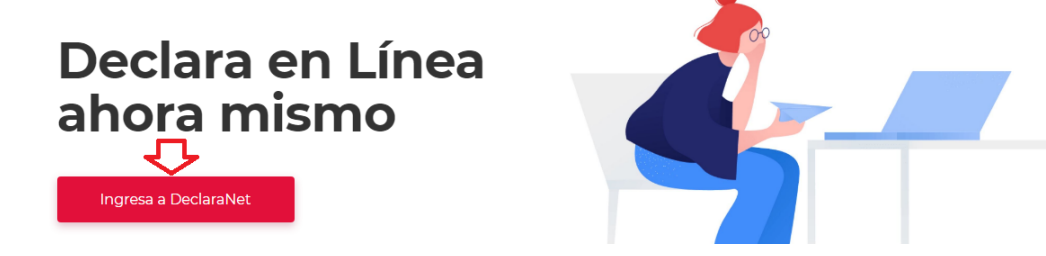

# 

2 Ingrese al sistema asentando su Clave Única de Registro de Población (CURP) y su contraseña:

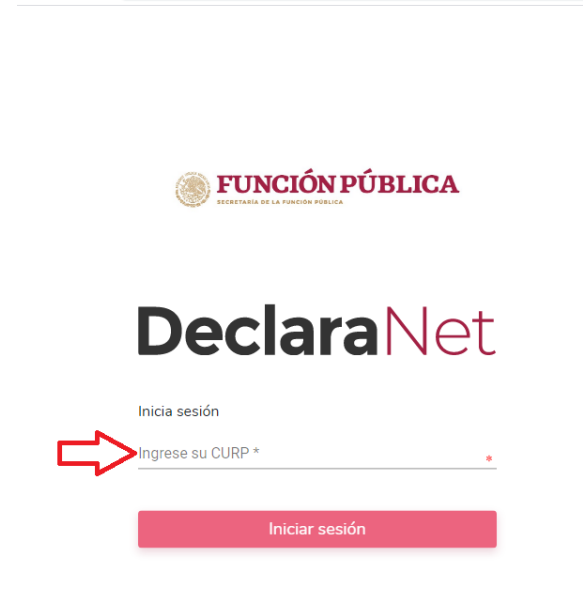

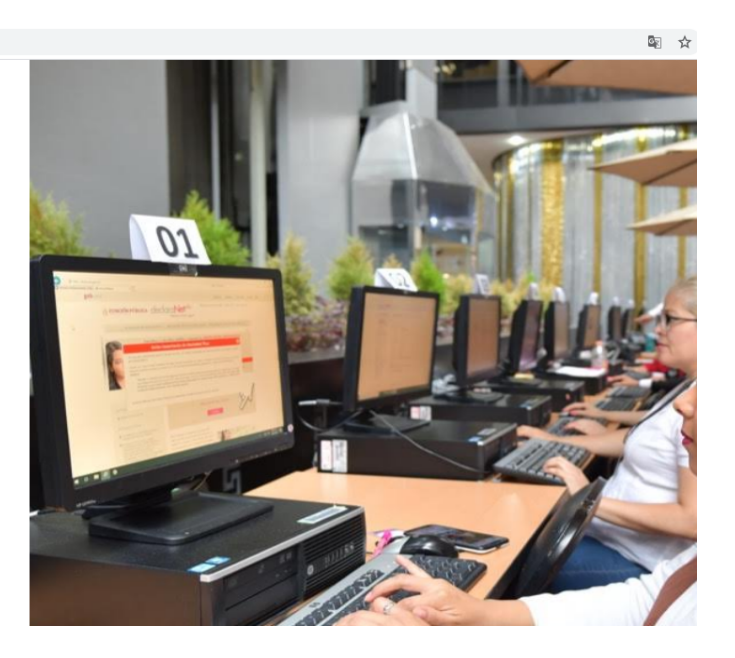

|                 | FUNCIÓN PÚ                     | BLICA             |
|-----------------|--------------------------------|-------------------|
| Ingresa tu CURP | y contraseña                   |                   |
| AAAA790815H     | ICMXSV00                       |                   |
| Contraseña      |                                | ¿La has olvidado? |
|                 | Entrar                         |                   |
|                 | ¿Nuevo Usuario? <b>Registr</b> | ate               |
|                 | Salir al sistema               |                   |
|                 |                                |                   |

3

Una vez en el sistema, ingrese en la pestaña de Declaraciones pendientes y haga clic en Presentar:

| → C iii de | eclaracion.declaranet.gob.mx/inicio | Decl                      | araNet             |            | 0• 🔤 🛱 | 9 |
|------------|-------------------------------------|---------------------------|--------------------|------------|--------|---|
|            |                                     | Deel                      |                    | OTVAN AMED |        |   |
|            | Declaraciones pendientes            | Declaraciones presentadas |                    |            |        |   |
|            |                                     |                           | Facha da ancarra ( |            |        |   |
|            | Declaració                          | in                        | ejercicio          | Presentar  |        |   |
|            | Nueva declara                       | ación                     |                    | Presentar  |        |   |
|            |                                     |                           |                    |            |        |   |
|            |                                     |                           |                    |            |        |   |

4 Elija alguna de las opciones de tipos de declaración a presentar, como:

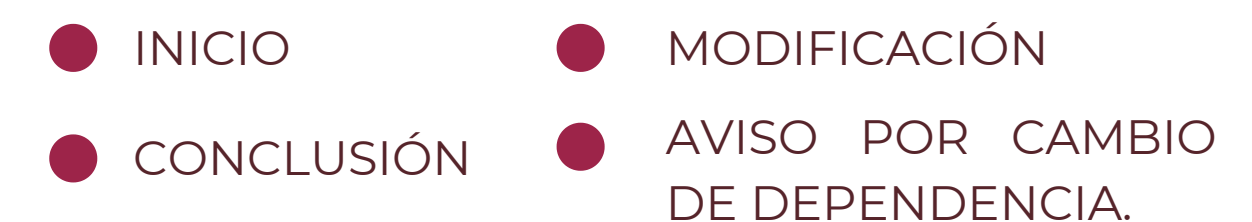

|                   |                             | <b>Declara</b> Net | θ         |
|-------------------|-----------------------------|--------------------|-----------|
| Declaracion       | es pendientes Declaraciones | presentadas        |           |
|                   | Declaración                 | Fecha de encargo/  | Presentar |
|                   |                             |                    |           |
| Nueva declaración |                             |                    | Presentar |
|                   | Declaración a prese         | entar              | ×         |
|                   | Declaración                 |                    |           |
|                   | SELECCIONE                  | * •                |           |
|                   | Nivel de encargo mas        | s alto:            |           |
|                   | SELECCIONE                  |                    | * *       |
|                   |                             |                    | Presentar |
|                   |                             |                    |           |
|                   |                             |                    |           |

Elija el Nivel de encargo que corresponda a su empleo, cargo o comisión, de acuerdo al listado siguiente:

| DeclaraNet     e       Declaraciones pendientes     Declaraciones presentadas       Declaración     Fecha de encargo/<br>ejercicio       Declaración     Presentar       Declaración a presentar     X       Declaración     SELECCIONE       SELECCIONE     •••       SELECCIONE     •••                                                                                                    | ) E. |
|----------------------------------------------------------------------------------------------------|------|
| Declaraciones presentadas         Fecha de encargo/<br>ejercicio       Presentar         Nueva declaración       Presentar         Declaración a presentar       ×         Declaración<br>SELECCIONE       •         Nueva de encargo mas alto::<br>SELECCIONE       •                                                                                                    |      |
| Declaraciones pendientes       Declaraciones presentadas         Declaración       Fecha de encargo/<br>ejercicio       Presentar         Nueva declaración       Presentar         Declaración a presentar       ×         Declaración<br>SELECCIONE       • • •         SELECCIONE       • • •         SELECCIONE       • • •                                                                                                    |      |
| Declaración     Presentar       Declaración     Presentar       Declaración a presentar     ×       Declaración     ×       SELECCIONE     •       SELECCIONE     •       SELECCIONE     •                                                                                                    |      |
| Declaración ejercicio Presentar   Nueva declaración Presentar     Declaración a presentar     Declaración   SELECCIONE   Nivel de encargo mas alto:   SELECCIONE   SELECCIONE                                                                                                    |      |
| Nueva declaración     Presentar       Declaración a presentar     ×       Declaración     •       SELECCIONE     •       Nivel de encargo mas alto:     •       SELECCIONE     •       SELECCIONE     •                                                                                                    |      |
| Declaración a presentar × Declaración SELECCIONE Nivel de encargo mas alto: SELECCIONE SELECCIONE                                                                                                    |      |
| Declaración<br>SELECCIONE • •<br>Nivel de encargo mas alto:<br>SELECCIONE<br>SELECCIONE                                                                                                    |      |
| Nivel de encargo mas alto:<br>SELECCIONE                                                                                                    |      |
|                                                                                                    |      |
| SELECCIONE                                                                                                    |      |
| OPERATIVO (A) U HOMOLOGO (A)<br>ENLACE U HOMOLOGO (A)<br>JEFE (A) DE DEPARTAMENTO U HOMOLOGO (A)<br>SUBDIRECTOR (A) DE ÁREA U HOMOLOGO (A)<br>DIRECTOR (A) DE ÁREA U HOMOLOGO (A)<br>DIRECTOR (A) GENERAL ADJUNTO U HOMOLOGO (A)<br>DIRECTOR (A) GENERAL U HOMOLOGO (A)<br>TITULAR DE UNIDAD U HOMOLOGO (A)<br>SUBSECRETARIO (A) DE ESTADO U HOMOLOGO (A)<br>SECRETARIO (A) DE ESTADO U HOMOLOGO (A)<br>PRESIDENTE (A) DE LA REPÚBLICA U HOMOLOGO (A) |      |

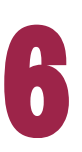

De acuerdo al Nivel de su encargo\*, el sistema habilitará el formato de presentación correspondiente (en los casos de declaraciones patrimoniales y de intereses).

Para niveles:

OPERATIVO (A) U HOMÓLOGO (A)

ENLACE U HOMÓLOGO (A)

| FE | CHA DE DEL ENCARGO:            |                   | θ                                 |
|----|--------------------------------|-------------------|-----------------------------------|
|    | Datos Generales                |                   | <ul> <li>Dato oblig</li> </ul>    |
|    | Nombre(s) 😚                    | Primer Apellido 🕜 | Segundo Apellido 😚                |
|    | Curp                           | RFC               | Homoclave                         |
|    | Correo Institucional 🗞         | Correo Personal   | Teléfono de casa                  |
|    | Lada internacional del celular | Teléfono Celular  | Situación Personal / Estado civil |
|    | SELECCIONE                     |                   | SELECCIONE                        |
|    | País de nacimiento             | Nacionalidad      |                                   |
|    | SELECCIONE                     | * • SELECCIONE    |                                   |

Los datos que se deberán llenar para dicho formato son:

- Datos Generales.
- Domicilio del o de la Declarante.
- Datos Curriculares.
- Datos del empleo, cargo o comisión.
- Experiencia laboral.
- Ingresos netos del o de la Declarante.
- ¿Te desempeñaste como persona servidora pública el año inmediato anterior? (sólo en caso de la declaración de inicio y conclusión).

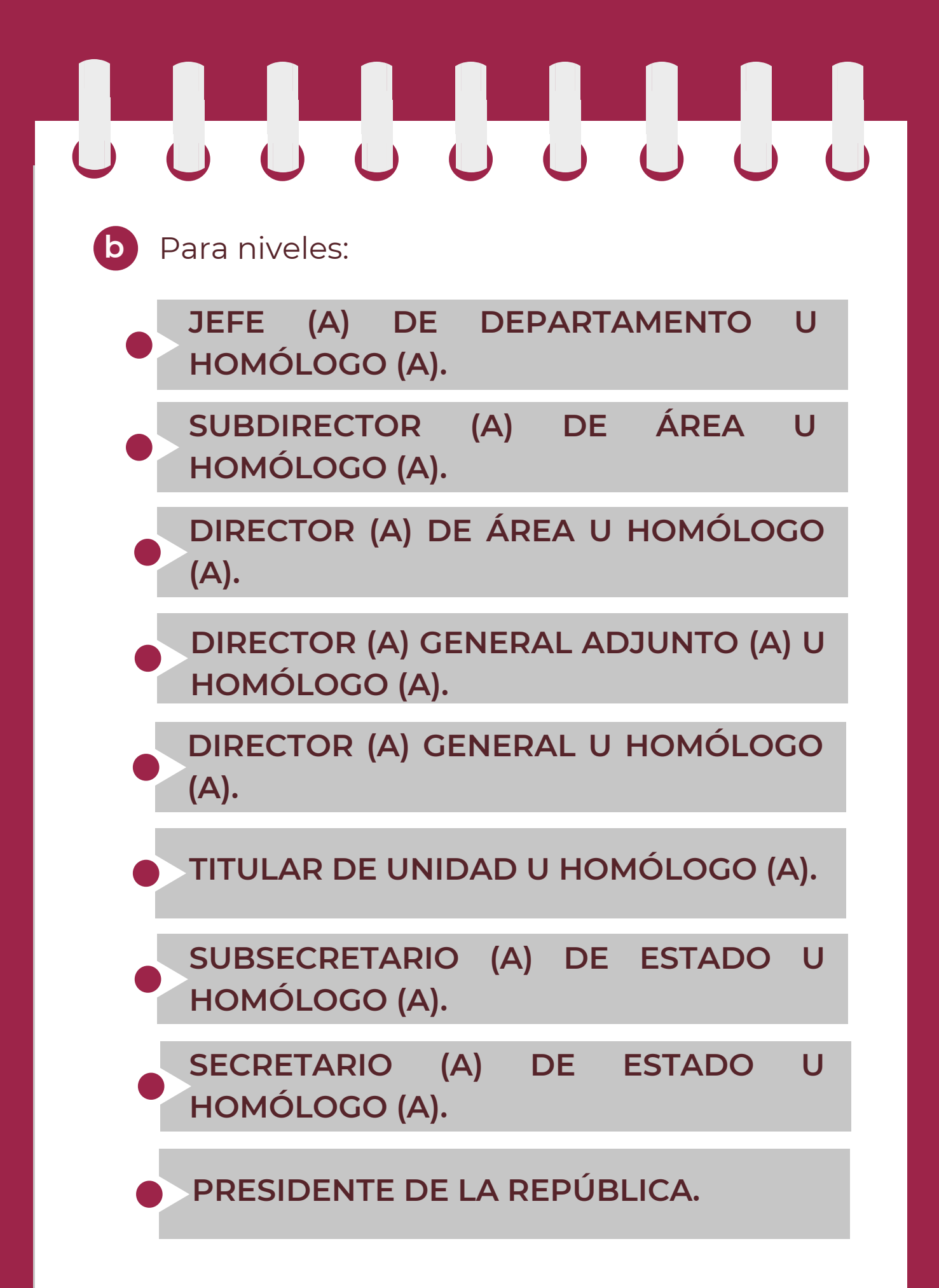

| Nom   |                               | Primar Apollida @ |              | Cogundo Apollido @                |   |
|-------|-------------------------------|-------------------|--------------|-----------------------------------|---|
| Norm  | *                             | Frimer Apellido 📎 |              | *                                 |   |
| Curp  | p                             | RFC               |              | Homoclave                         |   |
|       | *                             |                   |              | *                                 |   |
| Corre | reo Institucional 🛞           | Correo Personal   |              | Teléfono de casa                  |   |
| Lada  | a internacional del celular T | eléfono Celular   |              | Situación Personal / Estado civil |   |
| SELE  | ECCIONE                       |                   |              | SELECCIONE                        | * |
| País  | de nacimiento                 |                   | Nacionalidad |                                   |   |
| SELF  | ECCIONE                       | * *               | SELECCIONE   |                                   | * |

Los rubros que se deberán llenar para el formato antes señalado son:

#### A) Declaración de situación patrimonial.

- Datos Generales.
- Domicilio del o de la Declarante.
- Datos curriculares del o de la Declarante
- Datos del empleo, cargo o comisión.
- Experiencia Laboral.
- Datos de la Pareja.
- Datos de la o del dependiente económico.
- Ingresos netos de la o del Declarante, Pareja y/o dependientes económicos.

- ¿Te desempeñaste como servidor(a) público(a) el año inmediato anterior?
- Bienes inmuebles.
- Vehículos.
- Bienes muebles.
- Inversiones, cuentas bancarias y otro tipo de valores/activos.
- Adeudos/Pasivos.
- Préstamo o comodato por terceros.
- B) Declaración de Intereses.
- Participación en empresas, sociedades o asociaciones.
- ¿Participa en la toma de decisiones de alguna de estas instituciones?
- Apoyos o beneficios públicos.
- Representación.
- Clientes principales.
- Beneficios privados.
- Fideicomisos.
  - \* Si usted no conoce el nivel de su encargo, puede dirigirse al área de recursos humanos de su dependencia, entidad o empresa productiva del Estado, a fin de que le sea proporcionado.

Cada vez que finalice el llenado de algún rubro de su declaración, se habilitará la opción de "Guardar". Se recomienda utilizarla constantemente, a efecto de poder guardar los avances y, en su caso, continuar con posterioridad :

| ← → C                                              | declaracion.declaranet.gob.mx/declaracion     |                    |                 | ¤i ★ ⊖ :                                                                       |
|----------------------------------------------------|-----------------------------------------------|--------------------|-----------------|--------------------------------------------------------------------------------|
| 550                                                |                                               | Decla              | raNet           |                                                                                |
|                                                    | Domicilio del declarante<br>MÉXICO EXTRANJERO |                    |                 | Oomicilio declarante ha sido<br>✓ capturada<br>No olvides guardar tus cambios. |
| E S C A                                            | En México<br>Calle<br>•                       | Número exterior    | Número interior | Colonia/localidad •                                                            |
| 2<br>2<br>2<br>2                                   | Entidad federativa                            | Municipio/Alcaldía | ÷ •             | Código postal *                                                                |
| · <b>币 仓 C · · · · · · · · · · · · · · · · · ·</b> | Aclaraciones / Observaciones                  | Aceptar            |                 | <u> </u>                                                                       |
|                                                    |                                               |                    |                 | Vista previa Guardar                                                           |

Al momento de haber asentado correctamente los datos, y haber dado clic en la opción "guardar", se abrirá una pantalla emergente que le notificará que los datos fueron guardados de manera satisfactoria:

**Declara**Net Declaración guardada exitosamente

Cada vez que llene un rubro de su declaración, se habilitará la pestaña "Vista Preliminar", a través de la cual, podrá consultar la información capturada:

|     |                   |                   | Dec                | claraNet        |     |               |                  |
|-----|-------------------|-------------------|--------------------|-----------------|-----|---------------|------------------|
| FEC | HA DE DEL EN      | CARGO:            |                    |                 |     | 9             |                  |
|     | Domicilio de      | el declarante     |                    |                 |     |               | * Dato obligator |
|     | MÉXICO            | EXTRANJERO        |                    |                 |     |               |                  |
|     | ۲                 |                   |                    |                 |     |               |                  |
|     | En México         |                   |                    |                 |     |               |                  |
|     | Calle             |                   | Número exterior    | Número interior |     | Colonia/local | idad             |
|     |                   | 3                 | k                  | *               |     |               |                  |
|     | Entidad federativ | a                 | Municipio/Alcaldía |                 |     | Código postal |                  |
|     |                   |                   | * *                |                 | * * |               |                  |
|     |                   |                   | * •                |                 | * * |               |                  |
|     | Aclaracione       | s / Observaciones | Aceptar            |                 |     |               |                  |
|     |                   |                   |                    |                 |     |               |                  |
|     |                   |                   |                    |                 |     |               |                  |
|     |                   |                   |                    |                 |     |               |                  |
|     |                   |                   |                    |                 |     |               |                  |
|     |                   |                   |                    |                 |     |               |                  |
|     |                   |                   |                    |                 |     |               |                  |

Una vez desplegada la versión preliminar de su declaración patrimonial, le recomendamos verificar la información:

| · FECHA DE .                      | DEL ENCARGO:                                                                                                    | <b>Declara</b> Net                                                                                                    | Α                     |
|-----------------------------------|----------------------------------------------------------------------------------------------------|----------------------------------------------------------------------------------------------------|-----------------------|
| Doi                               | Vista previa                                                                                                    |                                                                                                    | ⊂ no obligatorio<br>× |
| En I     Calle     VIVE     Entic | DECLARACIÓN DE<br>DATOS GENERALES DEL SERVIDOR PUB<br>NOMBREGIS<br>CURP:<br>RC:<br>CORSE:<br>CORSE:<br>CORS | E SITUACIÓN PATRIMONIAL Y DE INTERESES DE LOS SERVID<br>DECLARACIÓN<br>LICO<br>EN MÉXICO<br>MOMENO EXTERIOR<br>NOMENO EXTERIOR<br>ENTRADO FEDERATIVA: | DORES PÚBLICOS        |
| z<br>Ç                            |                                                                                                    |                                                                                                    | Cerrar                |
|                                   |                                                                                                    |                                                                                                    | Vista previa Guardar  |

## 

Completados todos los rubros del formato, se habilitará la pestaña de "Firmar", para proceder a signar y enviar la declaración de que se trate:

| C 🗎 declaracion.declaranet.gob.mx                                                                                                    | /declaracion                                                    | -                                    |                     | © ☆       |
|----------------------------------------------------------------------------------------------------|-----------------------------------------------------------------|--------------------------------------|---------------------|-----------|
|                                                                                                    |                                                                 | DeclaraNet                           |                     |           |
| FECHA DE DEL ENCARGO:                                                                                                    |                                                                 |                                      | Θ                   |           |
| Fideicomisos (Hasta<br>Todos los datos de participació                                                                                                    | los 2 últimos años)<br>ín en fideicomisos de la pareja o depend | ientes económicos no serán públicos. |                     |           |
| Ninguno 🗆                                                                                                    |                                                                 |                                      |                     |           |
| Tipo de fideicomiso                                                                                                    | Tipo de participación                                           | Nombre o razón social                |                     |           |
|                                                                                                    |                                                                 |                                      |                     |           |
|                                                                                                    |                                                                 |                                      |                     |           |
|                                                                                                    |                                                                 |                                      |                     |           |
|                                                                                                    |                                                                 |                                      |                     |           |
|                                                                                                    |                                                                 |                                      |                     |           |
|                                                                                                    |                                                                 |                                      |                     |           |
|                                                                                                    |                                                                 |                                      |                     |           |
|                                                                                                    |                                                                 |                                      |                     |           |
|                                                                                                    |                                                                 |                                      |                     |           |
|                                                                                                    |                                                                 |                                      |                     |           |
|                                                                                                    |                                                                 |                                      |                     |           |
|                                                                                                    |                                                                 |                                      |                     |           |
|                                                                                                    |                                                                 |                                      |                     |           |
| Aclaraciones / Observaciones / Observaciones / | ones                                                            |                                      |                     |           |
|                                                                                                    |                                                                 |                                      |                     |           |
|                                                                                                    |                                                                 |                                      |                     |           |
|                                                                                                    |                                                                 |                                      |                     | マケ        |
|                                                                                                    |                                                                 |                                      |                     |           |
|                                                                                                    |                                                                 |                                      | Vista previa Guarda | ar Firmar |
|                                                                                                    |                                                                 |                                      |                     |           |

Antes de su envío, se **recomienda ampliamente** revisar la declaración en versión "**VISTA PRELIMINAR**", ya que una vez enviada, **NO** podrá hacer correcciones o modificaciones y enviarla de nueva cuenta.

## 10 Como opciones para el envío de su declaración, están los siguientes mecanismos:

a Firma Electrónica Avanzada o efirma (FIEL)

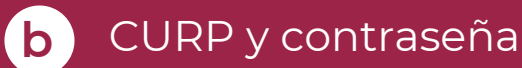

| $\leftrightarrow \ \ni \ G$ | ● declaracion.declaranet.gob.mx/firmar                                                                                                    | ₫ <u>8</u> 1 | ¥ 6 | , |
|-----------------------------|----------------------------------------------------------------------------------------------------|--------------|-----|---|
|                             | <b>Declara</b> Net e                                                                                                    |              |     |   |
|                             | Proceso de firmado y envío de la declaración                                                                                                    |              |     |   |
|                             | Validando datos de la declaración                                                                                                    |              |     |   |
|                             | De conformidad con lo señalado en la Quinta y Novena de las NORMAS E INSTRUCTIVO PARA EL LLENADO Y PRESENTACIÓN DEL FORMATO DE<br>DECLARACIONES: DE SITUACIÓN PATRIMONIAL Y DE INTERESES, publicado en el Diario Oficial de la Federación el 23 de septiembre de 2019, se<br>establece: |              |     |   |
|                             | "Quinta. De los medios de presentación.<br>De conformidad con los artículos 34 y 48 de la Ley, las Declaraciones deberán ser presentadas a través de medios electrónicos, empleándose e.firma o<br>usuario y contraseña."                                                               |              |     |   |
|                             | <b>"Novena, Mecanismo de firmado y envío de las Declaraciones.</b><br>Para el envío de las Declaraciones se tendrán las siguientes opciones:<br>a) Utilizando la e.firma y/o<br>b) Utilizando usuario y contraseña."                                                                    |              |     |   |
|                             | Usuario y contraseña: Se refiere a la Clave Única de Registro de Población y contraseña que utilizó para ingresar a su sesión de DeclaraNet.                                                                                                    |              |     |   |
|                             | Seleccione una de las siguientes opciones para el firmado y envío de su declaración patrimonial y de intereses:                                                                                                    |              |     |   |
|                             | ¿Deseas firmar con tu Firma Electrónica Avanzada (FIEL)?                                                                                                    |              |     |   |
|                             | ¿Deseas hacerlo con tu CURP y contraseña?                                                                                                    |              |     |   |
|                             | 😭 Regresar a la declaración                                                                                                    |              |     |   |
|                             |                                                                                                    |              |     |   |

Para EL FIRMADO Y ENVÍO de su declaración, debe contar con su e.firma, la cual se tramita previamente ante el Servicio de Administración Tributaria (SAT), o mediante su Clave Única de Registro de Población (CURP) y contraseña (mismas con las que ingresa al sistema DeclaraNet). Una vez que firme y envíe su declaración, podrá imprimirla junto con el acuse que genera el sistema. En caso de que requiera visualizarla nuevamente, puede hacerlo a través del apartado de "Declaraciones presentadas" que se ubica en su sesión inicial de DeclaraNet.

|                          | Dec                       | <b>clara</b> Net               | θ         |  |
|--------------------------|---------------------------|--------------------------------|-----------|--|
|                          |                           |                                |           |  |
| Declaraciones pendientes | Declaraciones presentadas |                                |           |  |
| Declaració               | in 🗘                      | Fecha de encargo/<br>ejercicio | Presentar |  |
| Nueva declara            | ación                     |                                | Presentar |  |
|                          |                           |                                |           |  |
|                          |                           |                                |           |  |
|                          |                           |                                |           |  |
|                          |                           |                                |           |  |
|                          |                           |                                |           |  |
|                          |                           |                                |           |  |
|                          |                           |                                |           |  |
|                          |                           |                                |           |  |
|                          |                           |                                |           |  |
|                          |                           |                                |           |  |

¡Listo!, ha cumplido con una de las obligaciones que, como personas servidoras públicas, nos corresponde observar para contribuir con la transparencia y la rendición de cuentas.

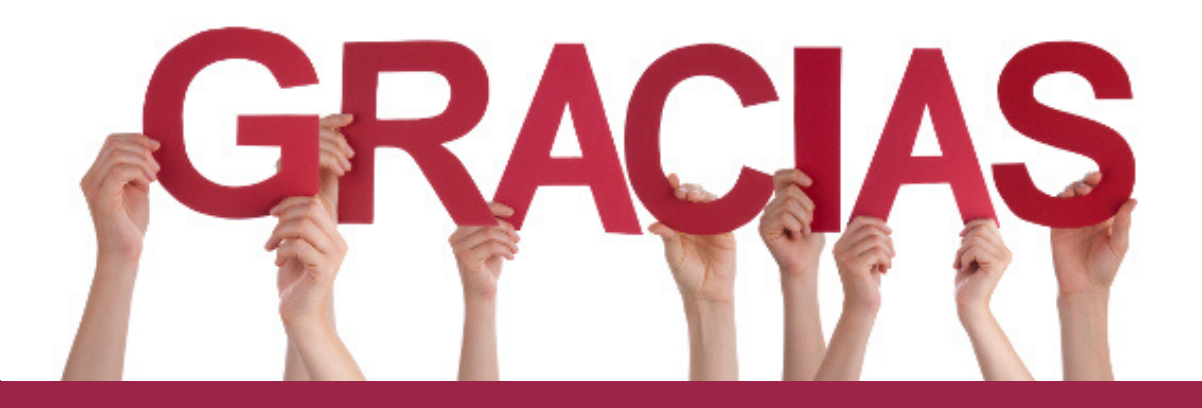

Insurgentes Sur 1735, Col. Guadalupe Inn, Alcaldía Álvaro Obregón, CP 01020, Ciudad de México

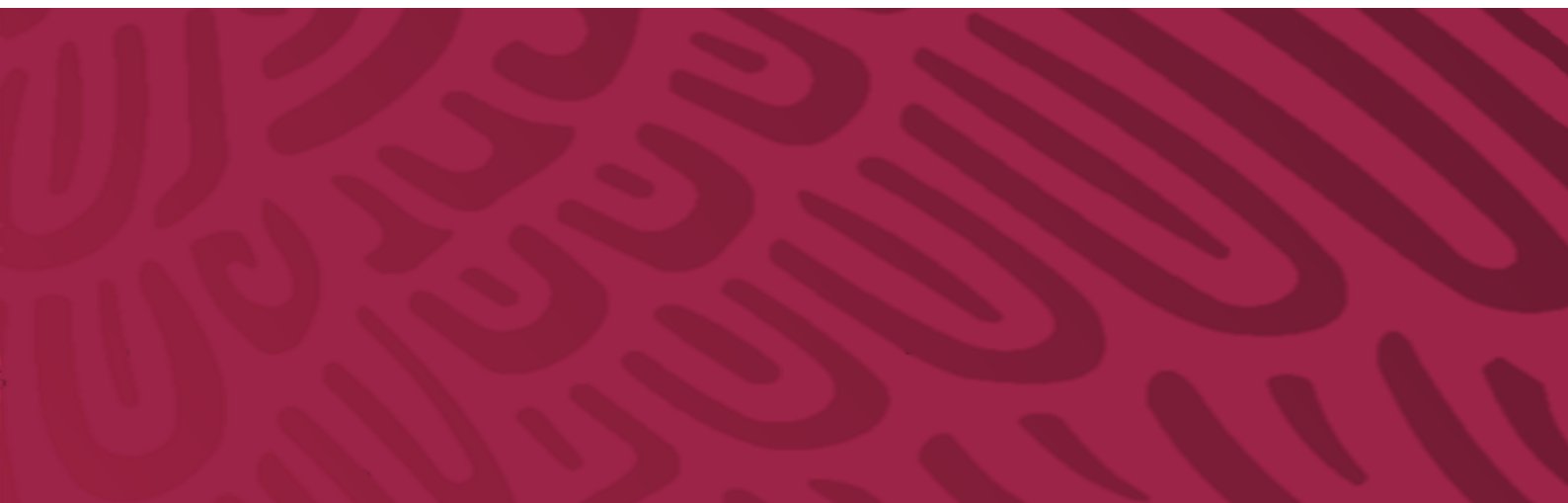